## SPRING 2025 BLOCK 8 REGISTRATION INFORMATION

When registering for courses, you will need to "Add" each course using the 5 digit "Class #" from the Course Registration table provided. Follow the step by step instructions below:

STEP BY STEP – How to find and select classes in the Student Homepage

- 1. Go to the **Student Homepage**
- 2. Select "Manage Classes"
- 3. Select "Class Search and Enroll" (see image below)
- 4. Select "Spring 2025"
- 5. In the Search box, enter the 5 digit "Class #" for the course listed in the Course Registration Table at the bottom of this page
- 6. Select the class # and add the course
- Check your schedule! You should be enrolled in 19 units. To check: Select Manage Classes, and go to "View My Classes/Schedule."

|                              |                                   | Class Search Results                      |
|------------------------------|-----------------------------------|-------------------------------------------|
| Student Homepage             |                                   | View Search Results                       |
| View My Classes/Schedule     | Fall 2024 Change                  | 1 Course with keyword(s): 13625           |
| TITAN Scheduler              | View My Classes/Schedule          |                                           |
| D My Textbooks               | 13625     Additional ways to sear | EDEL 430                                  |
| Y Shopping Cart              | My Textbooks  Favorites           | 1 Option Available for Class Number 13625 |
| Q Class Search and Enroll    | Shopping Cart                     |                                           |
| Instruction Mode Information | Class Search and Enroll           |                                           |
|                              | Class Search and Einon            | •                                         |

| Course   | Section | Class # | Units |  |
|----------|---------|---------|-------|--|
| EDEL 430 | 08      | 20555   | 3.00  |  |
| EDEL 433 | 08      | 20556   | 3.00  |  |
| EDEL 434 | 08      | 21709   | 2.00  |  |
| EDEL 435 | 08      | 20558   | 3.00  |  |
| EDEL 438 | 13      | 14429   | 2.00  |  |
| EDEL 439 | 13      | 14423   | 5.00  |  |
| EDEL 450 | 08      | 21708   | 1.00  |  |
| Total u  | 19.00   |         |       |  |

## Course Registration Numbers

**Please Note:** Days and times noted may be different from what your block leader provides to you on Orientation day. *Follow the schedule provided to you by your block leader.* If your block leader did not provide this information in their letter, they will provide this information at orientation. Please **do not** contact your block leader prior to orientation to ask for this information.